## 1. Click on the link on the emails to see the communications:

- TRMS: Messenger & Etc.
- TRMS PPW

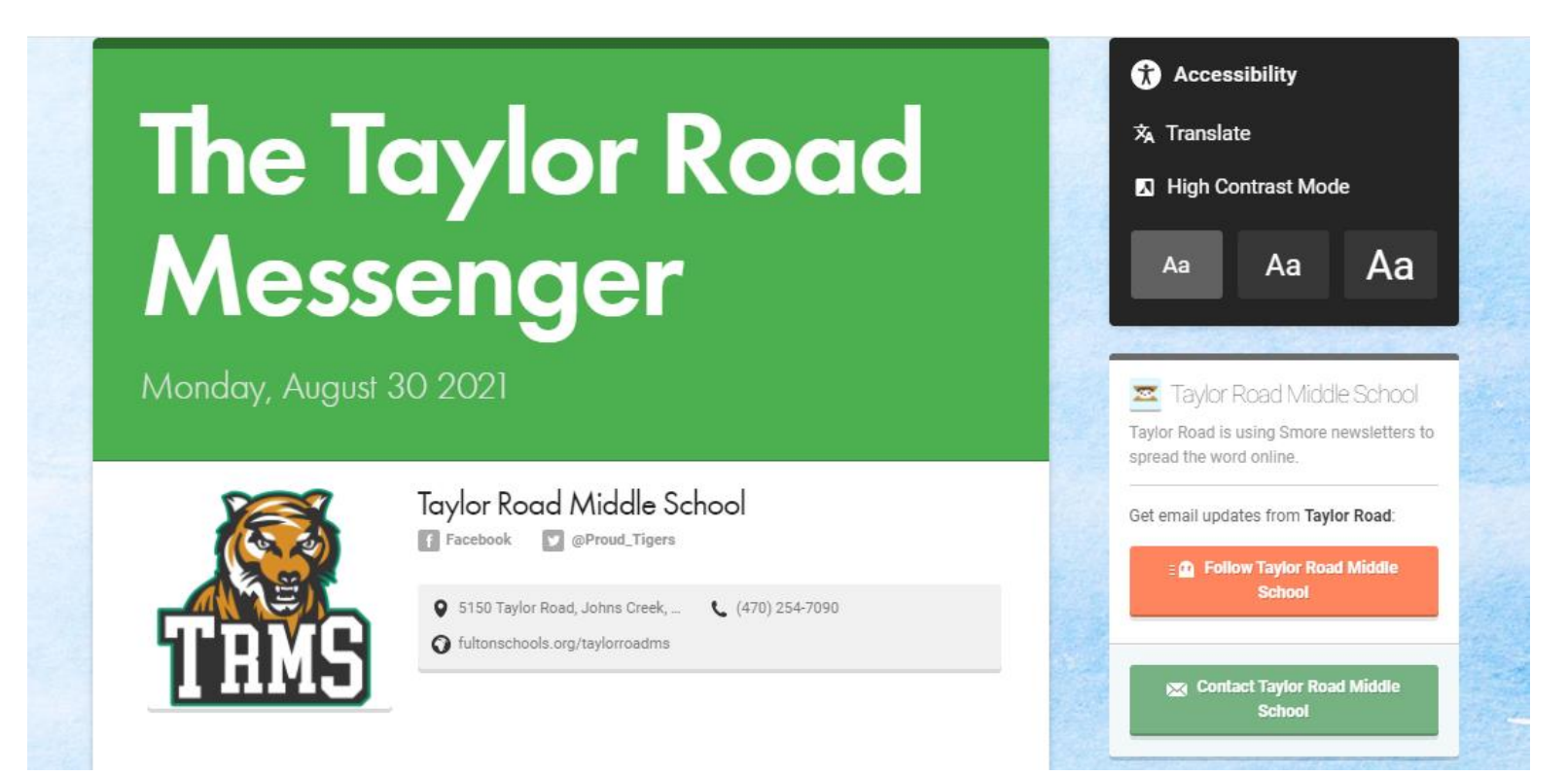

2. Click on "Translate" on the right bar to display the list of available languages:

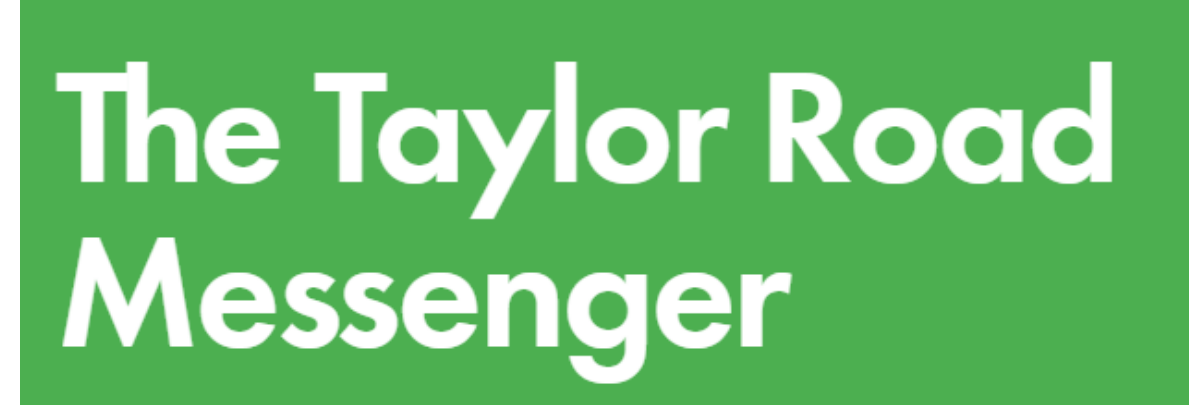

Monday, August 30 2021

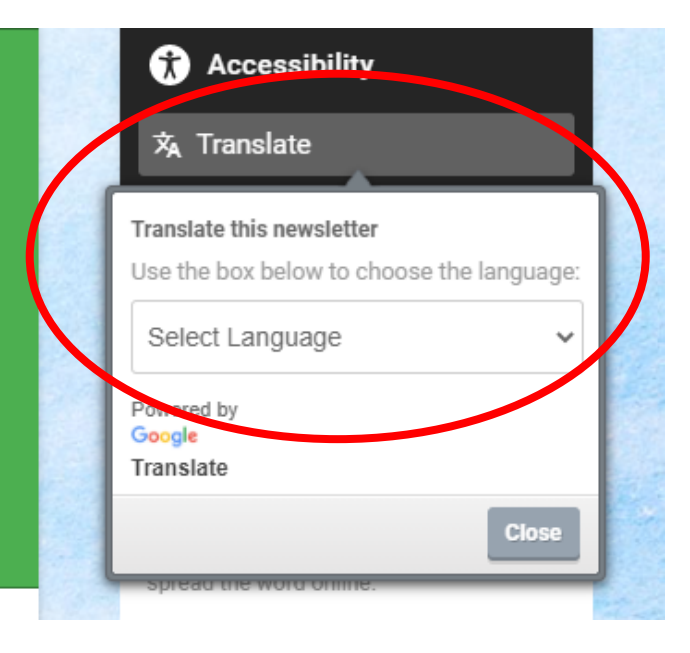

3. Select your language to view the translated communication:

| ر سول الطريق تايلور<br>الاثنين 30 أغسطس 2021 |                                                                                                    | Accessibility  Accessibility  Acces |
|----------------------------------------------|----------------------------------------------------------------------------------------------------|----------------------------------------------------------------------------------------------------|
| TRMS                                         | مدرسة تايلور رود المتوسطة<br>تضمين التغريدة                                                                                                    | Close المعلى تحديثات البريد الإلكتروني من<br>Taylor Road :                                                                                                    |
| etc                                          | التي تحتوي على معلومات حول TRMS النشرة الإخبارية التكميلية) <u>هذا الأسبوع Etc رابط الي</u><br>وما ، Jr. Cougar ورياضة ، TRMS الأنشطة والقرص المتاحة للطلاب ، بما في ذلك توادي<br>(إلى ذلك<br>مستبدأ الأندية الاجتماع في وقت ما في سبتمبر. والمزيد من المعلومات قريبا<br>و Princess Tea Party @ Chattahoochee HS هذا الأسبوع ، هداك معلومات حول<br>روعيادات مهارات كرة السلة للنتيك | تي مدرسة Taylor Road Middle<br>School<br>تتسان بعدرسة Taylor Road Middle<br>School                                                                                                    |
|                                              | يرجى تقديم معلومات لهذه النشرة الإخبارية بطول يوم الخميس قبل الأسبوع الذي تريد ظهورها<br>يغيه                                                                                                    |                                                                                                    |